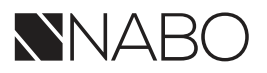

# BEDIENUNGSANLEITUNG

## STREAM STAR

WLAN-Internetradio mit Mediaplayerfunktion, großem Farbdisplay und vielen benutzerfreundlichen Features.

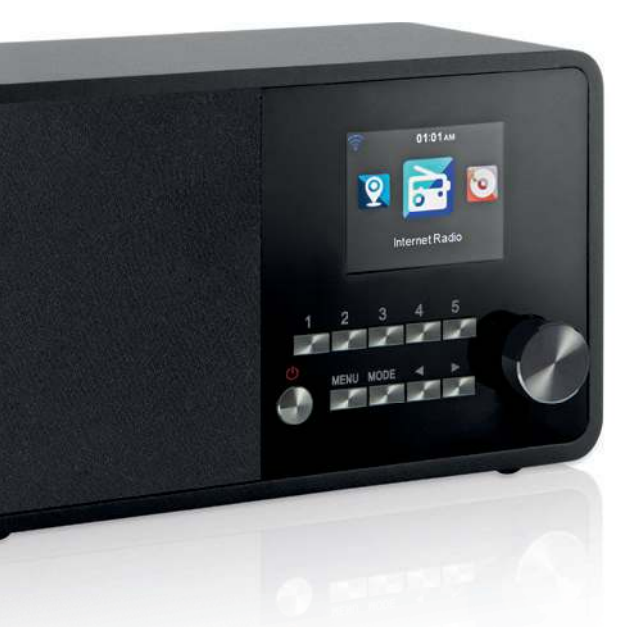

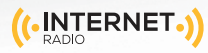

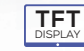

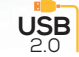

www.nabo.at

## INHALTSVERZEICHNIS

| 1. VORWORT                | .4  |
|---------------------------|-----|
| 2. SICHERHEITSHINWEISE    | . 5 |
| 3. LIEFERUMFANG           | . 9 |
| 4. ABBILDUNGEN            | 10  |
| 5. FERNBEDIENUNG          | 12  |
| 6. INSTALLATION           | 15  |
|                           |     |
| 7. BEDIENUNG              | 17  |
| 7.1. Einstellungen        | 17  |
| 7.2. Lokale Station       | 24  |
| 7.3. Internet Radio       | 25  |
| 7.4. Media-Center         | 27  |
| 7.5. Informations- Center | 28  |
|                           |     |
| 8. AIR MUSIC CONTROL APP  | 30  |
|                           |     |
| 9. FEHLERBEHEBUNG         | 33  |
| 10. ENTSORGUNGSHINWEIS    | 35  |
| 11. EIGENSCHAFTEN UND     |     |
| TECHNISCHE DATEN          | 36  |
| 12 SERVICE LIND SUPPORT   | 38  |
| 13 CE KENNZEICHNIING      | 39  |
|                           |     |

## 1. VORWORT

Vielen Dank, dass Sie sich für den STREAM STAR entschieden haben. Wenn Sie den STREAM STAR zum ersten Mal verwenden, lesen Sie bitte diese Anweisungen sorgfältig durch, und bewahren Sie diese für zukünftige Gelegenheiten zum Nachschlagen auf. Nur wenn Sie die Anweisungen befolgen, können Sie optimal die volle Funktionsvielfalt des Gerätes genießen.

Diese Bedienungsanleitung hilft Ihnen beim

- bestimmungsgemäßen
- sicheren
- vorteilhaften

Gebrauch des Gerätes

Wir setzen voraus, dass der Bediener des STREAM STAR allgemeine Kenntnisse im Umgang mit Geräten der Unterhaltungselektronik hat.

Jede Person, die dieses Gerät

- montiert
- anschließt
- bedient
- reinigt
- entsorgt

muss den vollständigen Inhalt dieser Bedienungsanleitung zur Kenntnis genommen haben. Bewahren Sie diese Bedienungsanleitung immer in der Nähe des Gerätes auf.

Lesen Sie die Sicherheitshinweise sorgfältig durch, bevor Sie das Gerät in Betrieb nehmen. Beachten Sie alle Warnungen und Hinweise auf dem Gerät und in der Bedienungsanleitung.

#### 2.1 Grundlegende Sicherheitshinweise

- Trennen Sie bei Betriebsstörungen das Radio von der Stromquelle.
- Um Feuergefahr und die Gefahr eines elektrischen Schlags zu vermeiden, setzen Sie das Radio weder Regen noch sonstiger Feuchtigkeit aus.
- Öffnen Sie niemals das Gehäuse. Andernfalls besteht die Gefahr eines elektrischen Stromschlags.
- Schließen Sie das Radio nur an eine fachgerecht installierte Netz-Steckdose von 220– 240 V $^{\sim},$  50–60 Hz an.
- Ziehen Sie das externe Netzteil aus der Steckdose, falls Sie das Gerät über einen längeren Zeitraum nicht benutzen. Ziehen Sie nur am Netzteil, nicht am Kabel.
- Ziehen Sie bei Gewitter das Netzteil des Radios aus der Steckdose.
- Sollten Fremdkörper oder Flüssigkeit in das Radio gelangen, ziehen Sie sofort das Netzteil aus der Steckdose. Lassen Sie das Gerät von qualifiziertem Fachpersonal überprüfen, bevor Sie es wieder in Betrieb nehmen. Andernfalls besteht die Gefahr eines elektrischen Stromschlags.
- Beachten Sie bitte, dass die Stromquelle (Steckdose) leicht zugänglich ist.
- Knicken oder quetschen Sie keine Kabelverbindungen.

- Wenn das Netzkabel beschädigt ist, müssen Sie das Radio von Fachpersonal reparieren lassen bevor Sie es erneut verwenden. Es besteht sonst die Gefahr eines Stromschlags.
- Lassen Sie Kinder niemals unbeaufsichtigt das Radio benutzen.
- Überlassen Sie Wartungsarbeiten stets qualifiziertem Fachpersonal. Andernfalls gefährden Sie sich und andere.
- Trennen Sie bei Betriebsstörungen das Radio von der Stromquelle.
- Bezug von Ersatzteilen nur beim Hersteller.
- Änderungen am Gerät führen zum Erlöschen der Verantwortung des Herstellers.
- Schutzfolien entfernen.
- Reinigen Sie dieses Gerät nur mit einem trockenen Tuch.

#### Achtung!

Hinweis zur Netztrennung. Außerdem nimmt das Gerät im Standby-Betrieb Strom auf. Um das Gerät vollständig vom Netz zu trennen, muss das Netzteil aus der Steckdose gezogen oder der Netzschalter auf der Rückseite des Gerätes auf aus geschaltet werden.

#### **Richtiger Standort**

- Stellen Sie das Radio auf eine feste, ebene Unterlage.
- Vermeiden Sie die Nähe von: Wärmequellen, wie z.B. Heizkörpern, offenem Feuer, wie z.B. Kerzen, Geräten mit starken Magnetfeldern, wie z. B. Lautsprechern.
- Stellen Sie keine Gefäße mit Flüssigkeit (zum Beispiel Vasen) auf das Radio.
- Vermeiden Sie direkte Sonneneinstrahlungen und Orte mit außergewöhnlich viel Staub.
- Decken Sie niemals die Lüftungsschlitze ab. Sorgen Sie für ausreichende Belüftung des Radios.
- Stellen Sie keine schweren Gegenstände auf das Radio.
- Wenn Sie das Radio von einer kalten in eine warme Umgebung bringen, kann sich im Inneren des Radios Feuchtigkeit niederschlagen. Warten Sie in diesem Fall etwa eine Stunde, bevor Sie es in Betrieb nehmen.
- Verlegen Sie das Netzkabel so, dass niemand darauf treten oder darüber stolpern kann.

#### Der richtige Umgang mit Batterien

- Batterien können Giftstoffe enthalten. Achten Sie darauf, dass Batterien nicht in die Hände von Kindern gelangen. Kinder könnten Batterien in den Mund nehmen und verschlucken. Sollte eine Batterie verschluckt werden, nehmen Sie bitte sofort ärztliche Hilfe in Anspruch.
- Auslaufende Batterien können Beschädigungen an der Fernbedienung verursachen.
- Batterien können Giftstoffe enthalten. Entsorgen Sie die Batterien deshalb unbedingt entsprechend der geltenden gesetzlichen Bestimmungen/umweltgerecht. Werfen Sie die Batterien niemals in den normalen Hausmüll.
- Setzen Sie die Batterien nie offenem Feuer oder starker Hitze aus, da sonst Explosionsgefahr besteht.
- Ersetzen Sie die Batterien immer durch denselben Typ.

## 2.2. Erläuterung der Sicherheitshinweise

In der Bedienungsanleitung finden Sie folgende Kategorien von Sicherheitshinweisen:

#### Gefahr!

Hinweise mit dem Wort GEFAHR warnen vor möglichen Personenschäden.

#### Achtung!

Hinweise mit dem Wort ACHTUNG warnen vor möglichen Sachoder Umweltschäden. Diese Hinweise enthalten besondere Angaben zum wirtschaftlichen Gebrauch des Empfängers.

## **3. LIEFERUMFANG**

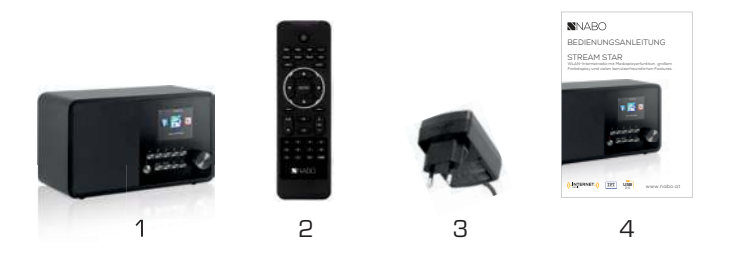

| Nr. | Anzahl | Erklärung                        |
|-----|--------|----------------------------------|
| 1   | 1      | STREAM STAR                      |
| 2   | 1      | Fernbedienung                    |
| 3   | 1      | externes Netzteil (Abb. ähnlich) |
| 4   | 1      | Bedienungsanleitung              |

## 4. ABBILDUNGEN

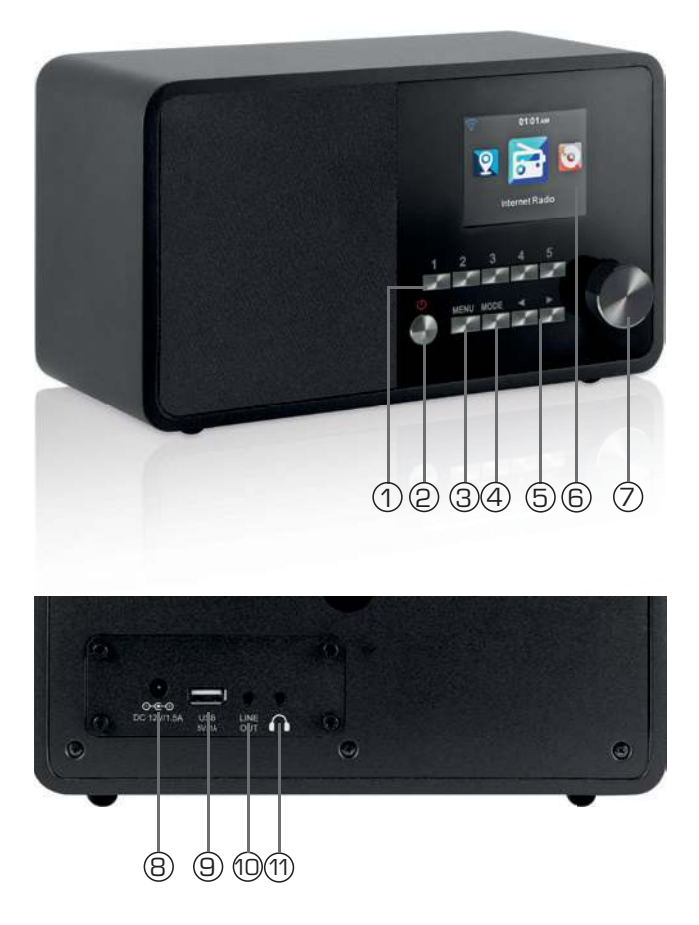

### 4. ABBILDUNGEN

#### 1. Stadionsspeichertasten 1-5

#### 2. Powertaste ein/aus

Schalten Sie mit dieser Taste das Gerät ein oder auf Standby.

#### 3. Menütaste

Ruft das Menü des Gerätes auf.

#### 4. Mode

Schalten Sie hier den Betiebsmodus des Gerätes zwischen Internetradio, UPnP und USB um.

#### 5. Navigation

Navigieren Sie mit diesen Tasten im Menü.

#### 6. Display

#### 7. Lautstärkeregler, Bestätigunstaste/Enter OK

Ändern Sie über den Drehregler die Lautstärke oder bestätigen Sie Menüeingaben durch Drücken der Taste.

#### 8. Netzteilanschluss

Verbinden Sie das Gerät an dieser Buchse mit dem Netzteil

(im Lieferumfang)

#### 9. USB Anschluss

Verbinden Sie hier das Gerät mit einem USB Datenträger wie z.B USB Festplatte, USB Stick oder ein externes CD Laufwerk um von diesem Musikdateien wiederzugeben.

#### 10. LINE OUT

Verbinden Sie hier das Radio mit einem HiFi Verstärker oder mit aktiven Lautsprechern, um die vom Radio empfangene Musik an ein Soundsystem weiterzuleiten.

#### 11. Kopfhöreranschluss

Stecken Sie hier einen Kopfhörer ein, um die vom Radio wiedergegebene Musik über einen Kopfhörer zu hören.

Bei Anschluss eines Kopfhörers, wird die Musikwiedergabe über die Lautsprecher des Gerätes unterbrochen.

## **5. FERNBEDIENUNG**

#### 1. Standby Taste

Schalten Sie mit dieser Taste das Gerät ein oder aus.

#### 2. Sleep

Schalten Sie über diese Tasten den Sleep Timer des Gerätes ein oder aus.

#### 3. WPS Taste

Über diese Taste können Sie eine W-LAN Verbindung in Ihr Heimnetzwerk herstellen.

Lesen Sie bitte dazu auch Kapitel 8.

#### 4. Alarm

Aktivieren Sie über diese Taste die Weckerfunktion

#### 5. Display Dimmer

Ändert die Display Helligkeit

#### 6. Local Radio

#### 7. UPNP

Aktiviert die UPNP Funktion des Gerätes

Nähere Informationen erhalten Sie in Kapitel 8.8

#### 8. Repeat

Aktivieren Sie über diese Taste eine Wiederholung der Wiedergabe einer oder mehrerer Titel

#### 9. Shuffle

Aktivieren Sie hier eine Zufallswiedergabe

#### 10. Menü

Aktivieren Sie das Menü des Gerätes über diese Taste

#### 11. Mode

Schalten Sie hier die verschiedenen Betriebsarten um.

#### 12. Enter

Mit dieser Taste bestätigen Sie eine Eingabe

#### 13. Navigation auf/ab - rechts/links

Mit diesen Tasten Navigieren Sie durch das Menü

## **5. FERNBEDIENUNG**

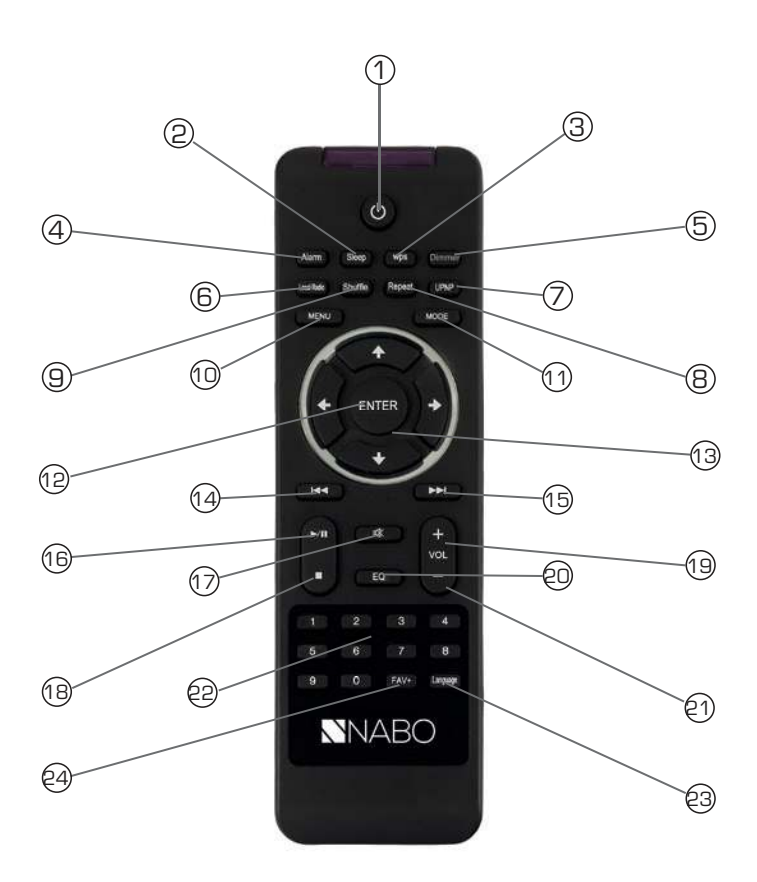

## **5. FERNBEDIENUNG**

#### 14. Vorheriger Titel auswählen / Schneller Rücklauf

Wählen Sie mit dieser Taste den vorherigen Titel oder führen Sie einen schnellen Rücklauf aus.

#### 15. Nächster Titel auswählen / Schneller Vorlauf

Wählen Sie mit dieser Taste den nächsten Titel oder führen Sie einen schnellen Vorlauf aus.

#### 16. Play

Startet oder Pausiert eine Wiedergabe

#### 17. Mute

Schaltet den Ton des Gerätes lautlos.

#### 18. Stop

Stopt eine Wiedergabe

#### 19. V+ Lautstärke

Erhöht die Lautstärke

#### 20. EQ Equalizer Funktion

Über diese Taste können Sie die Equalizer Funktion aktivieren und individuelle Klangeinstellungen vornehmen.

#### 21 V- Lautstärke

Verringert die Lautstärke

#### 22. Zahlentastatur

#### 23. Language

Über diese Taste können Sie die Menüsprache ändern.

#### 24. Favoriten Taste

Schaltet auf einen der individuell abgespeicherten Favoritensendern.

## 6. INSTALLATION

Bitte entnehmen Sie die Teile vorsichtig der Verpackung. Prüfen Sie, ob alle Teile vorhanden sind.

Hinweis: Das Radio kann sowohl über die Gerätetasten als auch die Fernbedienung gesteuert werden. Die Steuerung über die Fernbedienung ist die komfortablere und einfachere Art, den STREAM STAR zu bedienen. In dieser Bedienungsanleitung wird aus diesem Grund hauptsächlich das Einrichten und die Bedienung des Radios mittels der im Lieferumfang enthaltenen Fernbedienung erläutert.

Wenn das Gerät mit einem Netzwerk verbunden ist, kann die Steuerung des Radios auch über die Applikation AirMusicControl App gesteuert werden. Diese Applikation ist für Android und IOS Betriebssysteme verfügbar. Nähers hierzu finden Sie in Kapitel 8.

#### 6.1. Stromanschluss

Verbinden Sie zunächst das im Lieferumfang enthaltene Netzteil mit der entsprechenden Buchse auf der Rückseite der STREAM STAR. Nun stecken Sie das Netzteil in eine 220V Steckdose.

#### 6.2. Netzwerk

Um die Internetfunktionen des Radios zu nutzen, muss das Gerät mit einem Netzwerk verbunden werden. Sie können die Verbindung über den integrierten W-LAN Empfänger herstellen. Bitte lesen Sie dazu auch Kapitel 6.5.1.

## **6. INSTALLATION**

#### 6.3 Sprachwahl

Schalten Sie den Standby Schalter auf der Vorderseite des Gerätes ein. Das Radio startet.

Über die **Auf / Ab Tasten** der Fernbedienung können Sie die Menüsprache wählen. Bestätigen Sie die gewünschte Menüsprache mit der **ENTER Taste** auf der Fernbedienung.

#### 6.4 Netzwerkprüfung

Sofern Sie das Radio mit Ihrem Heimnetzwerk verbinden möchten, bestätigen Sie die folgende Menüabfrage mit Ja.

Bei dieser Einstellung prüft das Radio bei jedem Hochfahren die verfügbaren Netzwerke.

#### 6.5 Netzwerk Konfiguration

Um das Radio mit Ihrem Netzwerk zu verbinden, bestätigen Sie folgende Abfrage mit Ja. Möchten Sie das Gerät nicht mit einem Neztwerk verbinden, können Sie diesen Menüpunkt überspringen, indem Sie Nein auswählen.

#### 6.5.1 Netzwerkauswahl

Wählen Sie die Verbindungsart aus, mit der das Radio mit einem Netzwerk verbunden werden soll.

Es werden Ihnen im Anschluss alle verfügbaren W-LAN Netzwerke angezeigt. Wählen Sie das Netzwerk aus, mit dem eine Verbindung hergestellt werden soll.

Geben Sie den W-LAN Schlüssel ein. Mit den ▼▲ Tasten können Sie ein Zeichen auswählen, mit der Taste ► weiter springen.

Bestätigen Sie die Eingabe mit ENTER.

Durch Drücken der **Menütaste** am Gerät oder auf der Fernbedienung gelangen Sie in das Hauptmenü des Gerätes. Das Menü wird innerhalb von 10 Sekunden automatisch verlassen und wechselt in den zuletzt eingestellten Betriebsmodus. In der unteren rechten Ecke des Displays laufen dazu die Sekundenzahlen rückwärts.

Die Navigation im Menü erfolgt über die Tasten 🗛 🕨 ┥

Das Hauptmenü des Gerätes besteht aus folgenden Menüpunkten:

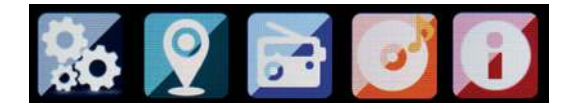

Sie können die einzelnen Menüpunkte mit den Pfeiltasten ► ◄ anwählen. Bestätigen Sie die Auswahl mit der **ENTER** Taste.

## 7.1. Einstellungen

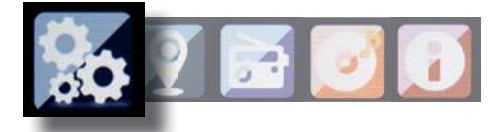

Drücken Sie die Taste **Menü** auf der Fernbedienung oder am Gerät, und wählen Sie mit dem Tasten ► **< Einstellungen** aus. Unter diesen Menüpunkt können Sie individuelle Einstellungen des Gerätes vornehmen.

#### 7.1.1 Mode

Wählen Sie die Betriebsart des Gerätes.

Wenn Sie die Betriebsart Radiowecker anwählen, schaltet das Gerät auf eine digitale Uhranzeige im Display um. Unter dem Menüpunkt Wecker, können Sie das Gerät als Radiowecker konfigurieren.

#### 7.1.2 My MediaU Management

Hier können Sie die Funktion MediaU Management aktivieren oder deaktivieren.

Mit MediaU Management können Sie Ihre individuelle Senderliste erstellen und diese Sender abspielen.

Zur Erstellung und Aktivierung Ihrer Senderliste, benötigen Sie einen Login auf folgender Internetseite: http://www.mediayou.net/

Bei erfolgreichem Log In können Sie Ihr Radio anmelden. Dazu geben Sie bitte die MAC Adresse des Radios als Seriennummer an. Die MAC Adresse des Radios finden Sie im Punkt Informations Center.

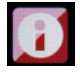

Nach jeder Aktualisierung der Webseite, auf der Sie Ihre persönlichen Radiostationen verwalten und bearbeiten können, navigieren Sie bitte im Radio auf My MediaU Management um die Änderungen zu synchronisieren.

#### 7.1.3. Netzwerk

Konfigurieren Sie hier Ihre Netzwerkeinstellungen.

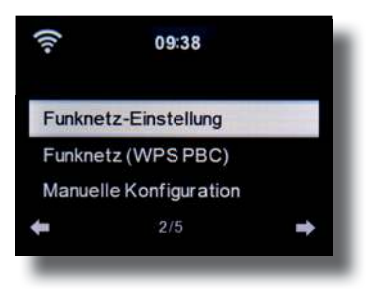

Wählen Sie mit den Tasten ▼▲ den gewünschten Menüpunkt aus und bestätigen Sie die Eingabe mit ENTER.

Die Netzwerkkonfiguration erfolgt wie unter Punk 6.4 beschrieben.

#### 7.1.4. Datum & Zeit

Stellen Sie hier die Zeit und das Datum ein.

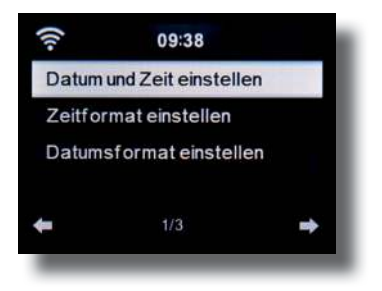

Das Gerät ist werksseitig auf automatische Zeiteinstellung konfiguriert. Wenn das Gerät über Netzwerk mit dem Internet verbunden ist, wird die Uhrzeit und das Datum automatisch synchronisiert. Eine Einstellung der Uhrzeit ist dann nicht erforderlich.

#### 7.1.5. Wecker

Das Gerät kann als Radiowecker eingesetzt werden.

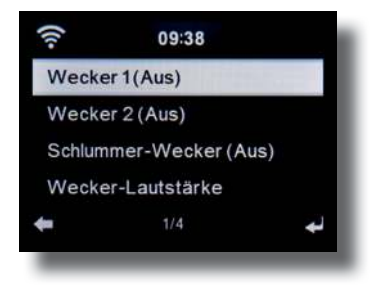

In diesem Menüpunkt können Sie bis zu 2 Weckzeiten einstellen. Außerdem kann hier eingestellt werden, ob der Wecker im Alarmfall mit einem Ton, einer Melodie oder einer Internetradiostation weckt. Wenn Sie eine Alarmzeit eingerichtet haben, aktivieren Sie im Menü den Radioweckerbetrieb.

Um den Alarm zu stoppen, betätigen Sie die **Taste Enter** auf der Fernbedienung oder die Eingabe Taste (7) am Gerät.

Wählen Sie dazu in den Einstellungen den Menüpunkt Mode an, und schalten Sie hier die Betiebsart auf Radiowecker um. (Kapitel 7.1.1.)

#### 7.1.6. Timer

Mit dem Timer können Sie eine Zeit einstellen, nach deren Ablauf das Radio einen Alarm auslöst.

Geben Sie dazu über die Tasten ► < die Zeit in Minuten und Sekunden an. Durch schrittweises Drücken erhöhen oder verringern Sie die Zeit in Sekundenschritten. Halten Sie die Taste ► oder < länger gedrückt, um einen Vor- oder Rücklauf der Zeit zu erreichen. Bestätigen Sie die Eingabe mit **Enter**.

#### 7.1.7. Sprache

Hier können Sie die Menüsprache der Gerätes einstellen.

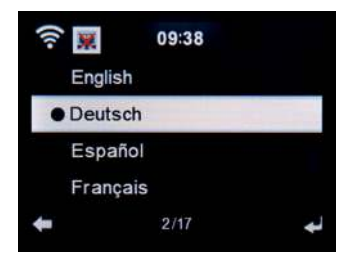

Wählen Sie mit den Tasten ▼▲ die Sprache aus, und bestätigen Sie mit **Enter.** 

#### 7.1.8. Dimmer

Mit der Dimmer Funktion können Sie die Helligkeit des Display anpassen. Das Gerät wird werkseitig mit höchster Helligkeitsstufe ausgeliefert. Über diesen Menüpunkt können Sie die Helligkeit individuell anpassen.

#### 7.1.9. Anzeige

Ändern Sie hier die farbige Anzeige des Displays bei Bedarf auf schwarz /weiße Anzeige ab.

#### 7.1.10. Energieverwaltung

Hier können Sie bestimmen, ob bzw. nach welcher Zeit das Radio automatisch vom Betrieb in den Standby Modus schalten soll. Sie haben die Auswahl zwischen 5, 15 und 30 Minuten. Soll das Radio nicht automatisch abschalten, wechseln Sie in die Zeile Ausschalten und bestätigen Sie die Eingabe mit **Enter.** 

#### 7.1.11. Schlaftimer

Hier können Sie einen Sleeptimer einstellen. Wählen Sie eine Zeitspanne aus, nach der das Radio automatisch ausschaltet.

#### 7.1.12. Zwischenspeicher

Stellen Sie hier die Größe des Zwischenspeichers ein.

#### 7.1.13. Wetter

Sofern das Gerät mit dem Internet verbunden ist, können Sie sich Wetterinformationen über das Display des Gerätes anzeigen lassen. In diesem Menüpunkt können Sie festlegen, von welchem Standort die Wetterinformationen angezeigt werden sollen, Außerdem können Sie die Temperatureinheit festlegen.

Die Wetterinformationen werden im Standby Betrieb angezeigt. Dabei wechselt das Radio automatisch zwischen Wetterdaten und der aktuellen Urzeit.

#### 7.1.14. Lokale Stations Einstellung

Um Ihnen die Suche nach Sendern Ihrer Umgebung im Internetradiobetrieb zu erleichtern, können Sie im Menü des Gerätes gezielt nach Radiostationen aus Ihrer Region suchen.

Dazu muss dem Gerät der Standort mitgeteilt werden.

Sie können hier den Ihren Standort manuell eingeben, oder eine Automatische Standortwahl aktivieren.

#### 7.1.15. Wiedergabeeinstellungen

Stellen Sie hier die Wiedergabeeinstellungen aus, die beim Abspielen von Audiodateien über einen externen USB Datenträger Anwendung finden.

## 7.1.16. DLNA Einstellung

Das Gerät kann mit DLNA - fähigen Geräten kommunizieren. So ist es z.B. möglich, Audiodateien auf einem DLNA - fähigen Mobilgerät auf dem Radio wiederzugeben. Hier können Sie den Namen des Gerätes verändern, unter dem das Radio auf einem DLNA - Gerät angezeigt wird.

#### 7.1.17. Equalizer

Hier können Sie bestimmte Klangvoreinstellungen anwählen. Alternativ können Sie im Betrieb auch die **EQ Taste** auf der Fernbedienug drücken.

#### 7.1.18 Forsetzen der Wiedergabe

Hier können Sie das Fortsetzen des zuletzt eingestellten Radiosenders nach erneutem Einschalten des Gerätes ein- oder ausschalten.

#### 7.1.19. Software Update

Zur Verbesserung der Funktionen des Gerätes kann eine Aktualisierung der Betriebssoftware nötig sein. Über die USB Schnittstelle haben Sie die Möglichkeit, die

Betriebssoftware Ihres Radios zu aktualisieren, die, sofern erforderlich, auf www.nabo.at zum Download bereit steht. Die auf der Internetseite zur Verfügung gestellte Software muss entpackt werden. Die entpackte Datei spielen Sie dann auf ein entsprechendes Speichermedium und verbinden dieses via USB Anschluss mit dem Radio (11).

## 7.1.20. Werkseinstellung

In diesem Menüpunkt können Sie das Gerät in den Auslieferungszustand versetzen. Im Anschluss startet das Gerät mit der ersten Inbetiebnahme.

## 7.2. Lokale Station

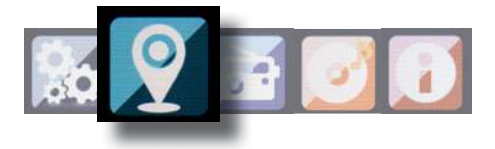

Drücken Sie die Taste **Menü** auf der Fernbedienung oder am Gerät, und wählen Sie mit dem Tasten ►◄ Lokale Station aus.

Unter diesem Menüpunkt sind gängige Internetradiostationen nach Landesregionen sortiert und können so leichter abgerufen werden. Wählen Sie in diesem Menüpunkt eine gewünschte Programmliste über die Tasten ▼▲ aus. Bestätigen Sie Eingabe mit **Enter.** 

## 7.3. Internet Radio

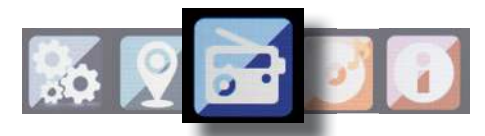

Drücken Sie die Taste **Menü** auf der Fernbedienung oder am Gerät, und wählen Sie mit dem Tasten ►◄ Internet Radio aus. Im Internetradiomenü können Sie alle Internetsender auswählen und verwalten. Es stehen Ihnen bis zu 10.000 Radiostationen zur Verfügung. Voraussetzung ist die Einbindung Ihres Radios in ein Netzwerk, das mit dem Internet verbunden ist.

#### 7.3.1. Meine Favoriten

Über dieses Menü können Sie eine der 5 Favoritenstationen auswählen, die Sie über die Stationsspeichertasten des Gerätes gespeichert haben.

Alternativ können die Radiostationen auch über die Stationsspeichertasten am Gerät aufgerufen werden, oder über die direkte Zahleneingabe auf der Fernbedienung.

#### 7.3.2. Radiosender / Musik

Wählen Sie hier zwischen verschiedenen Radiosenderlisten aus. Nutzen Sie dazu die Tasten ▼▲ und bestätigen Sie mit **Enter.** 

#### 7.3.3. Lokale Stationen

Unter diesem Menüpunkt sind gängige Internetradiostationen nach Landesregionen sortiert und können so leichter abgerufen werden. Lesen Sie dazu auch Kapitel 7.2.

#### 7.3.4. Zuletzt gehörte Sender

Unter diesem Menüpunkt finden Sie eine Liste der Internetradio-Stationen, auf die Sie zuletzt zugegriffen haben.

Hinweis: Voraussetzung für den Inhalt des Menüunterpunktes "Zuletzt gehört" ist, dass Sie den Internetradiomodus bereits genutzt haben. Schalten Sie zum ersten Mal in diesen Modus, enthält diese Liste noch keinen Eintrag.

#### 7.3.5. Service

Unter diesem Menüpunkt können Sie gezielt nach einem Radiosender im Internet suchen. Dazu muss der Name des Senders eingegeben werden.

Wählen Sie dazu im Menü Service **Sender suchen** an und bestätigen Sie mit **Enter.** 

Geben Sie mit Hilfe der Tastatur auf der Fernbedienung im Suchfeld den Namen des Radiosenders ein. Mit der Taste ► kommen Sie ein Zeichen weiter. Bestätigen Sie die Eingabe mit **Enter**.

Das Radio sucht nun nach allen Sendern, die dieser Eingabe entsprechen. Wählen Sie einen Sender mit den Tasten ▼▲ aus und bestätigen Sie mit **Enter.** 

Alternativ können Sie auch neue Radiostationen hinzufügen, deren Internetadresse bekannt ist.

Geben Sie dazu bitte die Internetadresse des Radioanbieters (Stream URL) ein.

## 7.4. Media-Center

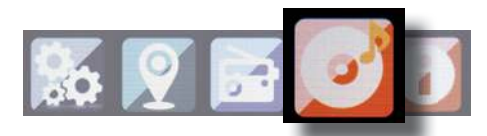

Drücken Sie die Taste **Menü** auf der Fernbedienung oder am Gerät, und wählen Sie mit dem Tasten ► ✓ **Media- Center** aus. Sofern der STREAM STAR in ein Drahtlosnetzwerk eingebunden ist, kann das Radio auch als Mediaplayer genutzt werden, um via UPnP oder auch DLNA Musikdateien von im Netzwerk eingebundenen Geräten wie PCs oder Smartphones wiedergeben. Voraussetzung ist hier einerseits die Einbindung der Geräte in das gleiche Heimnetzwerk und andererseits die Freigabe der entsprechenden Mediainhalte in diesem Netzwerk. Um die Mediaplayer-Option auszuwählen, gehen Sie wie folgt vor:

Wählen Sie über die Tasten ▼▲ den Bereich aus, von dem Sie Musik abspielen möchten.

Sie haben die Auswahl zwischen USB (USB Datenträger am USB Anschluss des Gerätes) und UPnP (Musikdateien über das UPnP Protokoll wenn diese im gleichen Netzwerk wie das Radio vorhanden sind).

Sie können auch ein USB CD Laufwerk an den USB Anschluss anschließen um Audio CD´s oder CD´s mit Audiodaten wiederzugeben.

Wählen Sie einen Titel aus, den Sie abspielen möchten und bestätigen Sie mit **Enter.** 

Mit der Taste ► ► gelangen Sie zum nächsten Titel.

Mit der Taste < springt einen Titel zurück.

Die Taste ►II pausiert die Wiedergabe, bzw setzt die Wiedergabe

fort.

## 7.5. Informations- Center

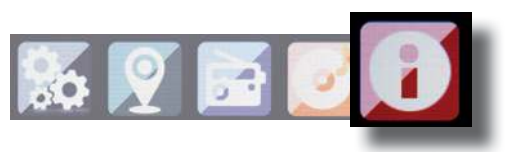

#### 7.5.1. Wetter und Finanzen

Drücken Sie die Taste **Menü** auf der Fernbedienung oder am Gerät, und wählen Sie mit dem Tasten ►◄ Informations Center aus.

In diesem Bereich stehen Ihnen aktuelle Wetter - und

Finanzinformationen zur Verfügung.

Wählen Sie unter dem Bereich Wetter Informationen das Land und die Stadt aus, von der Sie die Wettervorhersage angezeigt bekommen möchten.

Bestätigen Sie Ihre Auswahl mit **Enter**. Navigieren Sie im Menü mit den Tasten ▼▲.

Die Wetterinformationen können auch im Standby Betrieb angezeigt werden.

Mit der Taste ► können Sie die ausgewählte Wetterinformation zu der Standby Wetteranzeige hinzufügen. Die Wetteranzeige für den Standbybetrieb können Sie wie in Kapitel 7.1.13 beschrieben aktivieren.

Ähnlich wie die Wettervorhersage, können Sie sich unter dem Punkt Finanzdienste auch Börsennotierungen aus aller Welt anzeigen lassen.

#### 7.5.2. Systeminformationen

Überprüfen Sie in diesem Menü die Details zum verbundenen Netzwerk. Die Informationen enthalten unter anderem die MAC Adresse, die benötigt wird um Ihr Gerät bei Ihrer Anmeldung für mymediaU zu registrieren. (Siehe auch Kapitel 7.1.2)

## 8. AIR MUSIC CONTROL APP

Das Radio kann mit einem Smartphone oder Tablet und einer entsprechenden APP gesteuert werden. Die Applikation AIR Music Control App können Sie für Android und Apple iOS herunterladen. Mit der App können Sie auch die lokalen Musikdateien auf Ihrem Smart Phone auf dem Radio wiedergeben.

#### Hinweis;

#### Diese Beschreibung entspricht der App Stand 09.2015. Im Zuge von Software Aktualisierungen der App, können sich Funktionen oder das Erscheinungsbild ändern!!

> Laden Sie sich dazu die Applikation aus dem google play store für Android Betriebssysteme, oder über i-tunes für I-OS Betriebssysteme herunter und installieren Sie die App auf Ihrem Smartphone.

Stellen Sie sicher, dass Radio und Ihr mobiles Tablet und Smartphone im selben Netzwerk angemeldet sind.

> Starten Sie die Applikation.

Beim Starten der APP erkennt diese automatisch den STREAM STAR, sofern dieser im selben Netzwerk angemeldet ist.

Das Hauptmenü der App ist strukturiert, wie das radioeigene Menü.

## 8. AIR MUSIC CONTROL APP

#### Hauptmenü

Starten Sie die gewünschte Funktion, indem Sie auf das jeweilige Symbol tippen

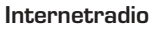

In diesem Modus sind ebenfalls alle gewohnten Funktionen im Internet-Radio Betrieb anwählbar. Im unteren Bereich können Sie die Stationsspeicherplätze 1-5 auswählen.

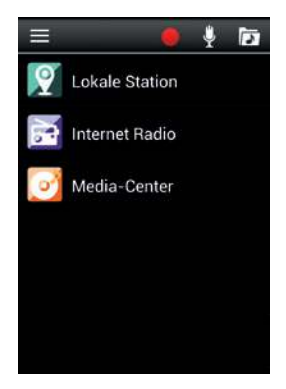

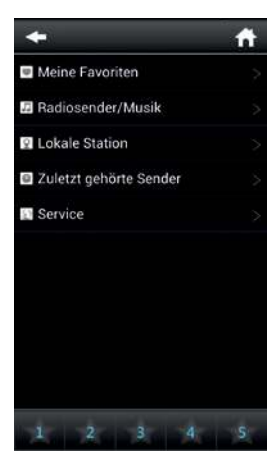

## 8. AIR MUSIC CONTROL APP

#### Media Center

In diesem Bereich können Sie sich mit Medienservern in Ihrem Netzwerk verbinden.

Außerdem besteht die Möglichkeit, auf Musikdateien zurückzugreifen, die auf einem angeschlossenen USB Datenträger gespeichert sind.

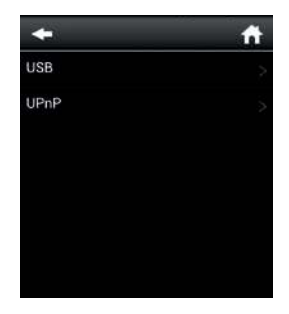

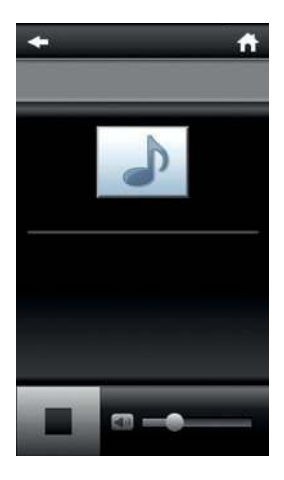

## 9. FEHLERBEHEBUNG

| Symptom                                                        | Mögliche Ursache und Abhilfe                                                                                                    |
|----------------------------------------------------------------|----------------------------------------------------------------------------------------------------|
| Keine Displayanzeige,<br>Radio reagiert nicht<br>auf Bedienung | Stellen Sie die Stromverbindung<br>über das im Lieferumfang enthaltene<br>Netzteil her                                                                                                 |
| Bedienung über Fern-<br>bedienung ist nicht<br>möglich         | Batterien leer oder nicht korrekt einge-<br>setzt. Bitte überprüfen Sie, ob die Batte-<br>rien in der richtigen Richtung eingesetzt<br>sind.                                           |
| Schlechte<br>Audioqualität bei der<br>Wiedergabe von<br>Musik  | Datei mit geringer Bitrate. Überprüfen<br>Sie die Audiodatei.<br>Tipp: Bei MP3 Dateien sollte die Bitrate<br>192Kbit/s oder höher sein.                                                |
| Lautstärke zu gering                                           | Überprüfen Sie die Lautstärkeeinstel-<br>lung am STREAM STAR. Überprüfen Sie<br>die Lautstärkeeinstellung des gekop-<br>pelten Gerätes, von dem Sie die Musik<br>abspielen.            |
| Netzwerkverbindung<br>kann nicht aufgebaut<br>werden           | Überprüfen Sie die W-LAN Funktion<br>Aktivieren Sie die DHCP Funktion des<br>Routers, an dem das Radio angemeldet<br>werden soll.<br>Eventuell ist eine Firewall im Netzwerk<br>aktiv. |

## 9. FEHLERBEHEBUNG

| Symptom                                            | Mögliche Ursache und Abhilfe                                                                                                    |
|----------------------------------------------------|----------------------------------------------------------------------------------------------------|
| W-LAN Verbindung<br>kann nicht aufgebaut<br>werden | Überprüfen Sie die Verfügbarkeit von<br>W-LAN Netzwerken.<br>Verringern Sie den Abstand zwischen<br>W-LAN Router und dem Radio.<br>Stellen Sie sicher, dass Sie das richtige<br>WEP/WPA Passwort bei der Anmel-<br>dung an einen W-LAN Router verwenden. |
| Keine Internetradio-<br>sender verfügbar           | Überprüfen Sie die Zugangspunkte des<br>Netzwerks. Der Radiosender ist mo-<br>mentan nicht verfügbar. Der Link des<br>Senders wurde geändert oder überträgt<br>momentan nicht mehr                                                                       |

## **10. ENTSORGUNGSHINWEIS**

Die Verpackung Ihres Gerätes besteht ausschließlich aus wiederverwertbaren Materialien. Bitte führen Sie diese entsprechend sortiert wieder dem "Dualen System" zu. Dieses Produkt darf am Ende seiner Lebensdauer nicht über den normalen Haushaltsabfall entsorgt werden, sondern muss an einem Sammelpunkt für das Recycling von elektrischen und elektronischen Geräten abgegeben werden.

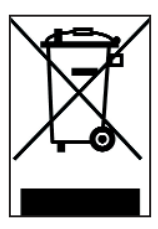

Das Symbol auf dem Produkt, der Gebrauchsanleitung oder der Verpackung weist darauf hin.

Die Werkstoffe sind gemäß ihrer Kennzeichnung wiederverwertbar. Mit der Wiederverwendung, der stofflichen Verwertung oder anderen Formen der Verwertung von Altgeräten leisten Sie einen wichtigen Beitrag zum Schutze unserer Umwelt. Bitte erfragen Sie bei der Gemeindeverwaltung die zuständige Entsorgungsstelle. Achten Sie darauf, dass die leeren Batterien sowie Elektronikschrott nicht in den Hausmüll gelangen, sondern sachgerecht entsorgt werden.

## 11. EIGENSCHAFTEN UND TECHNISCHE DATEN

| Internetradio                          |                                                                                                    |  |  |  |
|----------------------------------------|----------------------------------------------------------------------------------------------------|--|--|--|
| Chipsatz                               | Magic M6 internet radio solution<br>ca. 10.000 Internetradiostationen                                                                        |  |  |  |
| Audiocodecs                            | Verfugbar<br>MP3 (Bitrate bis 320 Kbits/s, sample<br>rate bis zu 48 KHz)<br>AAC/AAC+ (Bitrate bis 320 Kbits/s,<br>sample rate bis zu 48 KHz) |  |  |  |
| Wi-Fi                                  | WMA (Bitrate bis 320 Kbits/s, sample<br>rate bis zu 48 KHz)<br>UPnP/ DLNA komatibel<br>IEEE 802.11b/g<br>WPA/WPA2/WEP (64/128 bit kev)       |  |  |  |
|                                        |                                                                                                    |  |  |  |
| Display                                |                                                                                                    |  |  |  |
| TFT Color Display                      | 2,8 Zoll LCD 240 x 320 Pixel                                                                                                    |  |  |  |
| SOUND Index                            |                                                                                                    |  |  |  |
| STMicroelectronics<br>BRIDGE AMPLIFIER | 3" Lautsprecher<br>max. 4Ω 7W<br>Unterstützt multi sound effect EQ to<br>set IC NORMAL,FLAT,POP,JAZZ,ROCK<br>CLASSIC)                        |  |  |  |

## 11. EIGENSCHAFTEN UND TECHNISCHE DATEN

| Anschlüsse          |                                 |  |  |  |
|---------------------|---------------------------------|--|--|--|
| Line Out            | 3,5 mm Klinke Stereo            |  |  |  |
| Kopfhörer           | 3,5 mm Klinke Stereo            |  |  |  |
| USB                 | USB 2.0 - 5V/1A                 |  |  |  |
| Spannungsversorgung | Primär: 100-240 V AC 50 / 60 Hz |  |  |  |
| Netzteil            | Sekundär: 12 Volt DC/ 2 Ampere  |  |  |  |

Alle in dieser Bedienunganleitung angegebenen technischen Daten und beschriebenen Funktionen entsprechen dem Stand der Drucklegung und können sich ohne vorherige Ankündigung ändern.

Für Druckfehler und Irrtümer übernehmen wir keine Haftung. Abschrift und Vervielfältigung nur mit ausdrücklicher Genehmigung der baytronic Handels GmbH gestattet.

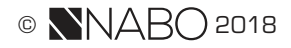

## **12. SERVICE UND SUPPORT**

Sehr geehrte Kundin, Sehr geehrter Kunde!

Vielen Dank für die Wahl eines Produktes aus unserem Hause. Unser Produkt entspricht den gesetzlichen Anforderungen und wurde unter ständigen Qualitätskontrollen gefertigt. Die technischen Daten entsprechen dem aktuellen Stand zum Zeitpunkt der Drucklegung. Änderungen vorbehalten.

Die Gewährleistungszeit für den STREAM STAR entspricht den gesetzlichen Bestimmungen zum Zeitpunkt des Erwerbs.

Unsere Techniker stehen Ihnen von Montag - Freitag von 8.00 Uhr bis 16.45 Uhr unter folgender Rufnummer zur Verfügung:

0900 15 00 52 (45 Cent/Minute) oder per Mail unter: service@nabo.at

baytronic Handels GmbH

Harterfeldweg 4 4481 Asten www.nabo.at

### **13. CE KENNZEICHEN**

# CE

Ihr Gerät trägt das CE-Zeichen und erfüllt alle erforderlichen EU-Normen.

Hiermit erklärt die baytronic Handels GmbH, dass sich das Gerät STREAM STAR in Übereinstimmung mit den grundlegenden Anforderungen und den übrigen einschlägigen Bestimmungen der EMV Richtlinie 2004/108/EG, der RoHS Richtlinie 2011/65/EG, der Niederspannungsrichtlinie 2006/95/EG, der Richtlinie 2014/53/ EU sowie der ErP Richtlinie 1275/2008/EG befindet. Die Konformitätserklärung für dieses Produkt erhalten Sie auf:

www.nabo.at

IMPRESSUM

#### Medieninhaber, Herausgeber, Verleger sowie Redaktion:

baytronic Handels GmbH, Harterfeldweg 4, 4481 Asten, 07224 / 68378 -0, office@baytronic.at, www.baytronic.at FN: 204682d, Handelsgericht Linz UID-Nr.: ATU51029300

www.nabo.at